## How to BLOCK Available Showings in ShowingTime

- 1. Access the Showing Time Configuration in the Realcomp Links widget on the RCO3 homepage.
- 2. Select Listings>My Listings in the menu on the left.
- 3. Select the desired listing.
- 4. Click the Restrictions & Exceptions tab and click the Add New Restriction button.

| 1530 BLAIRMOOR CO                                              | ourt, Grosse Poi                                                                  | nte Woods (2   | 219118066)            |                       |                       |           |                        |  |  |
|----------------------------------------------------------------|-----------------------------------------------------------------------------------|----------------|-----------------------|-----------------------|-----------------------|-----------|------------------------|--|--|
|                                                                | ShowingTime Front De                                                              | sk             |                       |                       |                       |           |                        |  |  |
|                                                                | Allow Showing Agents to Request Appts Online? <ul> <li>Yes</li> <li>No</li> </ul> |                |                       |                       |                       |           |                        |  |  |
| A AND DATE OF                                                  | Default Configuration                                                             | Restrictions & | Exceptions Lis        | sting Data            |                       |           |                        |  |  |
| Latent Serie Ver Kanad                                         | day week month                                                                    |                | Add N                 | ew Showing Restric    | tion 🕂                | 0         | April 2020 💿           |  |  |
| 1530 BLAIRMOOR Court<br>Brosse Pointe Woods,<br>Michigan 49236 | Sun 29                                                                            | Mon<br>30      | Tue<br>31             | Wed                   | Thu 2                 | Fri       | Sat 4                  |  |  |
| ACTIVE<br>\$332,900                                            | 얀 All Day (                                                                       | All Day        | 얀 All Day             | 얀 All Day             | 은 All Day             | 얀 All Day | <sup>(</sup> → All Day |  |  |
| Presented By:<br>CHUCK MANIACI                                 | 5                                                                                 | 6              | 7                     | 8                     | 9                     | 10        | 11                     |  |  |
| Print 📇                                                        | 단 All Day t                                                                       | + All Day      | <sup>C+</sup> All Day | <sup>C+</sup> All Day | <sup>C+</sup> All Day | 얀 Ali Day | 얀 Ali Day              |  |  |
| Archive 😮                                                      | 12                                                                                | 13             | 14                    | 15                    | 16                    | 17        | 18                     |  |  |
| Merge 🛶                                                        | t <sup>a</sup> All Day t                                                          | + All Day      |                       |                       |                       |           |                        |  |  |
| Copy Instructions 🛶                                            | 19                                                                                | 20             | 21                    | 22                    | 23                    | 24        | 25                     |  |  |
| Listing Activity Report 🕒                                      |                                                                                   |                |                       |                       |                       |           |                        |  |  |
| Send Notifications 🛛 🛛                                         | 26                                                                                | 27             | 28                    | 29                    | 30                    | 1         | 2                      |  |  |
| Listing Changes Log 🕚                                          |                                                                                   |                |                       |                       |                       |           |                        |  |  |
| New Showing Request 🍵                                          | 3                                                                                 | 4              | 5                     | 6                     | 7                     | 8         | 9                      |  |  |
|                                                                |                                                                                   |                |                       |                       |                       |           |                        |  |  |
|                                                                |                                                                                   |                |                       |                       |                       |           |                        |  |  |

5. Fill in the dates to which this applies and click Save Showing Restriction.

|           |          |           |               |       |            |          |             |                            |                               | n                                   | Showing Restrictio                    |
|-----------|----------|-----------|---------------|-------|------------|----------|-------------|----------------------------|-------------------------------|-------------------------------------|---------------------------------------|
|           |          |           |               |       |            |          |             |                            | →<br>9 restriction            | wing Restriction<br>ernor's COVID-1 | Rule Type: Sho<br>iction Reason: Gove |
|           |          |           |               |       |            |          |             |                            |                               | e showing rule                      | the duration of the                   |
|           |          |           |               |       |            | uestion  | lay(s) in q | Rule:<br>applied for the d | All-day F<br>Rules will be    | ©                                   | Timed Rule:<br>t Time:<br>d Time:     |
|           |          |           |               |       |            |          |             |                            |                               | showing rule                        | the date(s) for the                   |
|           |          |           |               | very: | l occur ev | Rules wi |             | ig rule:                   | <ul> <li>Repeating</li> </ul> |                                     | One-time rule:                        |
| iat:<br>☑ | Fri: Sat | Thur:     | Wed:          | Tue:  | Mon:       | Sun:     |             | 04/01/2020<br>04/12/2020   | Start Date:<br>End Date:      | 20                                  | Date: 04/01/20                        |
| Cancel    | triction | wing Rest | Save Sho      |       |            |          |             |                            |                               |                                     |                                       |
|           | riction  | wing Rest | ☑<br>Save Sho |       |            |          |             | 04/12/2020                 | End Date:                     |                                     |                                       |

If you have additional questions, please contact Customer Care at (866) 553-3430.